## **Creating an Expense Report for Reimbursement**

| Travel & Expenses R | equests O | )rders | Invoices                        |                  |   |                                                 |   |
|---------------------|-----------|--------|---------------------------------|------------------|---|-------------------------------------------------|---|
| Expenses            |           |        |                                 |                  |   |                                                 |   |
|                     |           |        | Expenses                        |                  |   |                                                 |   |
| <b>□ 0 &gt;</b>     |           |        | Expense Report #129720          | has been deleted | i |                                                 | × |
|                     |           |        | Report                          | Create           |   |                                                 |   |
|                     |           |        | Draft<br>No reports in progress | ~                |   | You do not have any expense reports in progress |   |
|                     |           |        | Approved                        | 10 >             |   | Create                                          |   |
|                     |           |        |                                 |                  |   |                                                 |   |

To begin, select Travel & Expenses and then select Create

When creating or updating an expense report on behalf of another user, select name by using the On behalf of drop down menu, then clicking Switch User. When account switches to the other user, then you can select Create.

| Expenses                                      |                  |             |   | Ļ            |
|-----------------------------------------------|------------------|-------------|---|--------------|
| -                                             | <br>On behalf of | Select User | ~ | Switch User  |
| What's New? Expensing Travel just got easier! |                  |             |   | View Details |

Next, you can rename your Untitled Report to a description of the trip or expense, if you choose to, fill in First and Last day of Trip or Expense, then fill in all segments indicated with a red asterisk: Description, Expense Date, Expense Category, Total, Business Purpose, and Account\*. If Applicable you may also fill in WD Student Clubs and/or Springboard ID.

| First Day of Trip or Expense      | * Last Day of Trip or Expense |
|-----------------------------------|-------------------------------|
| mm/dd/yy                          | mm/dd/yy                      |
| Reporting_Department              |                               |
| Heller General Admin              |                               |
| Expense Lines                     | Sort by Expense Date          |
| Receipts                          |                               |
|                                   |                               |
| Upload or drop your receipts here |                               |
| Upload Receipts 🗸                 |                               |
| * Indicates required fields       |                               |
| * Expense Category                | * Expense Date (mm/dd/yy)     |
| ~                                 | mm/dd/yy                      |
|                                   | make recurring                |
| * Total * Currency                |                               |
| 0.00 USD ~                        |                               |
| Reimburse to Employee             |                               |
| Yes 🖌                             |                               |
| * Description                     | Merchant                      |
|                                   | Merchant                      |
|                                   |                               |
| * Business Purpose                |                               |
|                                   |                               |
| jsobieraj                         |                               |
| Reporting_Department              | WD LABELS                     |
| Heller General Admin              | ~                             |
| Springboard ID                    |                               |
|                                   |                               |
|                                   |                               |

\*Select the Magnifying Glass or Split Icon(you can split by percentage or amount) next to Account to enter your Unet ID, Chartstring/FDM and Spend Category

| Choose an Account        |                      |   | ×      |
|--------------------------|----------------------|---|--------|
| Choose Chart Of Accounts | WD Chart of Accounts |   |        |
| * - UNET ID              | Select               | ~ |        |
| * WD - CHARTSTRING/FDM   | Select               | ~ |        |
| * WD - SPEND CATEGORY    | Select               | ~ |        |
|                          |                      |   | Choose |

All Expense Reports must include copies of receipts. Users can easily upload receipts directly to Marketplace+ in the following ways by clicking on Upload Receipts

- Upload from your computer- Add a saved receipt from your desktop/computer
- Browse uploaded receipts- (pdf, png, xls, doc, ppt, etc)
  - Upload or drop receipts to your wallet
  - Forward email to Coupa (as an attachment) to your wallet's email address: FirstnameLastname@brandeis.coupa-expenses.com, you can find this when you click blue tab on the right hand side of the screen
- Scan with Coupa mobile app- Use the Coupa App\* and take pictures to associate receipts directly to the expense

| _                  |        |                                                                                                    |           |
|--------------------|--------|----------------------------------------------------------------------------------------------------|-----------|
| Expenses           |        |                                                                                                    |           |
| Reports            | Create | Expense Report #129720 Edit                                                                                                    |           |
| Draft              | 1 🗸    | First Day of Trip or Expense • Last Day of Trip or Ex                                                                                                    | pense     |
| Expense Report #12 | 9720   | mm/dd/yy                                                                                                    | i         |
|                    |        | Reporting_Department                                                                                                    |           |
| Approved           | 10 >   | Heller General Admin                                                                                                    |           |
|                    |        | Expense Lines Sort by Expense                                                                                                    | se Date 🗸 |
|                    |        | Receipts                                                                                                    |           |
|                    |        | Upload or drop your receipts here                                                                                                    |           |
|                    |        | Upload Receipts 🗸                                                                                                    |           |
|                    |        | * Indicates required fields   Upload from your computer                                                                                                    |           |
|                    |        | * Expense Category                                                                                                    |           |
|                    |        | Eil Browse uploaded receipts                                                                                                    |           |
|                    |        | Constant and the second second s |           |

Each individual receipt should have its own expense line, if you have multiple receipts, complete the information on the first receipt then select Save & Add Another or Add Expense Line, until all transactions are entered.

|                  | Cance Save & Add Another | Save     |
|------------------|--------------------------|----------|
| Add Expense Line | Total                    | 0.00 USD |
|                  | Reimburse to Employee    | 0.00 USD |

After all transactions are entered and receipts have been associated to those which require it, select Submit for Approval

\*See our instructions on how to download the Coupa App